## Arduino Grundbefelsübersicht

Alle angegeben Informationen wurden von der Seite http://www.arduino-tutorial.de/ entnommen. Diese Seite ist für den Einstieg in die Arduino Welt sehr zu empfehlen.

# Arduino Software

Die Arduino Software kann auf http://arduino.cc/en/Main/Software runtergeladen werden.

Ganz oben befindet sich das Hauptmenü, darunter einige Symbole:

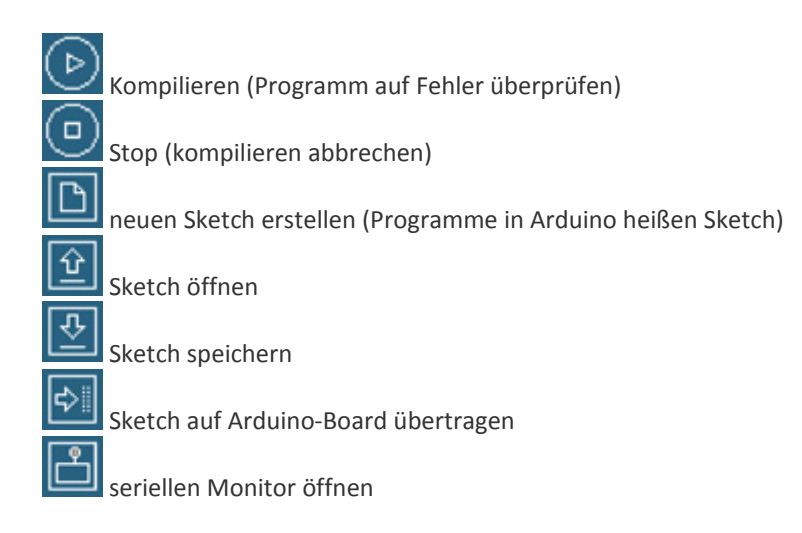

## Struktur eines Sketches

void setup(){

}

void loop() {

#### }

Ein Programm für Arduino sollte die beiden oberen Methoden immer beinhalten. In der ersten Methode void setup() werden Grundeinstellungen vorgenommen. Z.B. ob ein Kanal In-oder Output ist. setup() wird nur bei Programmstart ausgeführt.

Die Methode void loop() beinhaltet den eigentlichen Programmablauf. Sie wird immer wieder wiederholt.

## Digital Output

pinMode(Pinnummer,OUTPUT); ist eine Funktion, bei der ein digitaler Kanal des Arduino-Boards, der als Output deklariert ist, ein oder ausgeschaltet werden kann. ,Ein'- oder ,Aus' ist in diesem Fall eigentlich nicht ganz korrekt, denn der Kanal kann je nach Anweisung entweder ein 5V+ oder ein GND (Minus-Pol) sein.

```
pinMode(Pinnummer, OUTPUT);
Der Befehl pinMode() setzt den Port als Ausgang (OUTPUT).
Pinnummer: Nummer des digitalen Pins, dass als Ausgang deklariert(benannt) werden soll.
OUTPUT: Funktion des Kanals, hier Output (z.B. zur Steuerung von LEDs, DC Motoren...)
```

Ist ein Pin als OUTPUT deklariert, kann man folgende Befehle verwenden, um auf sie Einfluss zu nehmen:

```
digitalWrite(Pinnummer, HIGH);
Dieser Befehl schaltet den Pin mit der angegebenen Nummer auf 5V /HIGH bzw AN;
digitalWrite(Pinnummer, LOW);
Dieser Befehl schaltet den Pin mit der angegebenen Nummer auf GND /LOW bzw. AUS.
```

```
Beispielprogramm:
int ledPin = 13;
```

```
void setup() {
    pinMode(ledPin, OUTPUT);
}
void loop(){
    digitalWrite(ledPin, HIGH);
    delay(1000);
    digitalWrite(ledPin, LOW);
    delay(1000);
}
```

Die LED am Pin 13 blinkt im Takt von 2 Sekunden.

## Digital Input

Um digitale Signale auszulesen (Schalter, Taster, usw.) muss man eines der digitalen Pins als Eingang deklarieren, anschließend kann man den momentan Zustand des Pins mithilfe des Befehls digitalRead() auslesen.

```
pinMode(Pinnummer, INPUT);
Der Befehl pinMode() setzt den Port mit als Eingang(INPUT).
Pinnummer: Nummer des digitalen Pins, dass als Eingang deklariert werden soll.
INPUT: Funktion des Kanals, hier INPUT (z.B. zum Auslesen von Schalter-, Tasterzuständen...)
```

Ist ein Pin als INPUT deklariert kann man sie mit dem folgenden Befehlen auslesen:

#### digitalRead(Pinnummer);

mit dem Befehl digitalRead(); lässt sich auslesen, ob an dem angegebenen Pin 5V/ HIGH oder OV
/GND/LOW anliegt. digitalRead(); kann nur die Werte 1 oder 0 bzw HIGH oder LOW annehmen
[in der Abfrage sind beide Angaben möglich: if (digitalRead(13)==HIGH) ⇔ if (digitalRead(13)==1)]

```
Beispielprogramm:
const int buttonPin = 2;
const int ledPin = 13;
int buttonState = 0;
void setup() {
pinMode(ledPin, OUTPUT);
pinMode(buttonPin, INPUT);
}
void loop(){
buttonState = digitalRead(buttonPin);
if (buttonState == HIGH) {
digitalWrite(ledPin, HIGH);
}
else {
digitalWrite(ledPin, LOW);
}
```

}

DLR\_School\_Lab

Bremen

Liest einen Taster aus, der an buttonPin=2 geschaltet ist. Je nachdem ob der Taster gedrückt ist, schaltet er die LED, die an LedPin=13 anschlossen ist, AN (wenn Taster gedrückt) bzw. AUS (wenn Taster nicht gedrückt.)

### Analog Output

Mit den analogen Ausgängen (diese sind auf dem Board mit "PWM" bzw- "~" gekennzeichnet) lassen sich auch zwischen Spannungsgrößen (zwischen OV und 5V) erzeugen. Dabei wird der analoge Ausgangs Pin immer wieder ein- und ausgeschaltet. Dieses Verfahren wird auch Fading genannt. WICHTIG eine Deklaration als analoger Ausgang ist nicht notwendig.

```
analogWrite(Pinnummer, WERT);
Pinnummer: sechs der digitalen Pins sind nicht nur digital, sondern analog ansteuerbar (mit Aufdruck "~"
bzw "PWM" gekennzeichnet)
WERT: zwischen 0 -255 ( 0=0V und 255=5V z.B. für Einstellung der LED Helligkeit)
Beispielprogramm:
int ledPin = 9;
void setup() {
}
void loop() {
for(int fadeValue = 0 ; fadeValue <= 255; fadeValue +=5) {</pre>
analogWrite(ledPin, fadeValue);
delay(30);
}
for(int fadeValue = 255 ; fadeValue >= 0; fadeValue -=5) {
analogWrite(ledPin, fadeValue);
delay(30);
}
}
```

### Analog In

NLR\_School\_Lab

Die analogen Eingangspins sind alle mit einem "A"vor der Nummer gekennzeichnet. WICHTIG eine Deklaration als analoger Eingang ist nicht notwendig.

#### analogRead(sensorPIN);

sensorPIN: der analoger Pin sensorPIN wird ausgelesen. Es werden Werte zwischen 0 und 1023 ausgegeben (0= keine Spannung 1023= max. Potential liegt an dem Punkt an 5V)

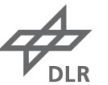

DLR School Lab Bremen

### Serielle Kommunikation

#### Serial.begin(Baudrate)

Baudrate: Übertragungsrate (Standard Baudrate sind 9600). Im Setup wird die serielle Kommunikation mit dem Befehl Serial.begin(9600); gestartet

Beispielprogramm:

int potPin = 0;

int button1 = 3;

int button2 = 4;

int button3 = 5;

void setup(){

Serial.begin(9600);

pinMode(button1,INPUT);

pinMode(button2,INPUT);

pinMode(button3,INPUT);

```
}
```

```
void loop(){
```

Serial.print(digitalRead(button1));

Serial.print(",");

Serial.print(digitalRead(button2));

```
Serial.print(",");
```

Serial.print(digitalRead(button3));

Serial.print(",");

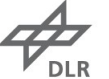

DLR School Lab Bremen Serial.println(analogRead(potPin));

```
delay(10);
```

}

Pro Programmdurchlauf wird eine Zeichenkette der Form 0,0,0,0 + Zeilenumbruch versendet. Man kann sich diese im serielen Monitor anzeigen lassen.

### Variablen

int

int meinWert = 10;

long

long meinWert = 1000;

float

float meinWert = 2.5;

char

char meinBuchstabe = 'a';

Arrays

int meineWerte[5] = {10,12,32,46,50};

## Abfragen

```
if-Abfrage
if (digitalRead(btnPin)==HIGH) {
digitalWrite(ledPin,HIGH);
                                          // Anweisungsblock für wahr
}
else {
digitalWrite(ledPin,LOW); // Anweisungsblock für falsch
}
switch-case-Abfrage
switch (meineVariable) {
case 1:
befehl1;
break;
case 2:
befeh12;
break;
default:
befeh13;
break;
}
```

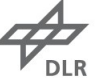

### Schleifen

for-Schleife

for (int i=0; i<10; i++){ // Anweisungen }

do-while Schleife

do
{
 delay(50);
 x = analogRead(3); // prüft den Sensorwert am Pin 3
} while (x < 100);</pre>

### Methoden

#### **Beispiel 1**

void blinken(){
// Anweisungsblock Start
digitalWrite(ledPin, HIGH);
delay(500);
digitalWrite(ledPin, LOW);
delay(500);
// Anweisungsblock Ende
}
void blinken(int thePin, int dauer){
digitalWrite(thePin, HIGH);
delay(500);
digitalWrite(thePin, LOW);
delay(500);
}

#### **Beispiel 2**

```
float quadrat(float x){
float ergebnis = x*x;
return ergebnis;
}
Der Aufruf wäre z.B.:
wert = quadrat(12.3);
```

#### Grundbefehle

pinMode()
pinMode(3,OUTPUT); // setzt den digitalen Kanal 3 als Ausgang

**digitalWrite()** digitalWrite(3,HIGH); // Schaltet 5V+ auf den digitalen Kanal 3

**digitalRead()** digitalRead(4); // liefert HIGH oder LOW

**analogWrite()** analogWrite(3,200); // am digitalen Kanal 3 wird werden 4V+ angelegt

analogRead() analogRead(1); // liefert den anliegenden Wert vom analogen Kanal 1

**delay()** delay(1000); // der Programmablauf wird eine Sekunde verzögert

Serial.begin()
void setup(){
Serial.begin(9600); // Startet die Datenübertragung mit 9600 Baud
}

**Serial.println()** Serial.println(analogRead(1)); // Sendet den analogen Wert am Kanal 1 an den Computer

DLR School\_Lab Bremen

# Operatoren

| Arithmetische Operatoren                          |                |                            |                          |
|---------------------------------------------------|----------------|----------------------------|--------------------------|
| OPERATOR                                          | BEDEUTUNG      | ANWENDUNG                  | FUNKTION                 |
| =                                                 | Zuweisung      | a=2*b                      | Weist der linken Seite   |
|                                                   |                |                            | den Wert auf der         |
|                                                   |                |                            | rechten Seite zu.        |
| +                                                 | Addition       | a=a+b                      |                          |
| -                                                 | Subtraktion    | a=b-c                      |                          |
| ++                                                | Inkrementieren | a++                        | Zählt zur der Variable   |
|                                                   |                |                            | 1 hinzu (+1)             |
| -                                                 | Dekrementieren | a-                         | Zieht von der Variable   |
|                                                   |                |                            | 1 ab (-1)                |
| *                                                 | Multiplikation | a=b*c                      |                          |
| /                                                 | Division       | a=b/c                      | Dabei darf c nie gleich  |
|                                                   |                |                            | Null sein                |
| %                                                 | Modulo         | a=b%c                      | Liefert den Rest bei der |
|                                                   |                | a=7%5 ; a=2                | Division von b/c. Ist b  |
|                                                   |                | a=10%5 ; a=0               | durch c teilbar, so ist  |
|                                                   |                |                            | das Ergebnis = 0.        |
| Vergleichsoperatoren                              |                |                            |                          |
| ==                                                | Gleichheit     | a==b                       | Prüft auf Gleichheit.    |
| !=                                                | Ungleichheit   | a!=b                       | Prüft auf Ungleichheit   |
| <                                                 | kleiner als    | a <b< th=""><th></th></b<> |                          |
| >                                                 | größer als     | a>b                        |                          |
| <=                                                | kleiner gleich | a<=b                       |                          |
| >=                                                | größer gleich  | a>=b                       |                          |
| Boolsche Operatoren(können wahr oder falsch sein) |                |                            |                          |
| &&                                                | UND            | (a==2)&&(b==5)             | Wenn beide Seiten        |
|                                                   |                |                            | wahr sind, ist das       |
|                                                   |                |                            | Ergebnis auch wahr.      |
|                                                   | ODER           | (a==2)  (b==5)             | Wenn eine oder beide     |
|                                                   |                |                            | Seiten wahr sind, ist    |
|                                                   |                |                            | das Ergebnis wahr.       |
| !                                                 | NICHT          | !(a==3)                    |                          |

DLR School Lab Bremen